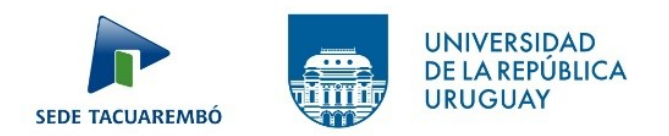

# **BIBLIOTECA**

## Bibliotecas de la Universidad de la República BIUR

| Bibliotecas de la Universidad de la República |                           |
|-----------------------------------------------|---------------------------|
| Por favor identifíquese:                      |                           |
| ID o Código de Barras del Usuario:            |                           |
| Biblioteca:                                   | Bibliotecas URE50 💲       |
| ENTRAR INVITADO CONTRASEÑA                    |                           |
|                                               |                           |
|                                               | © 2009 UdelaR - Ex Libris |

http://biur.edu.uy/F

**Tutorial BIUR** 

Restabler o cambiar contraseña

**ID** o Código de barras del usuario: digite su cédula de identidad (sin puntos ni guiones incluyendo el dígito verificador)

Contraseña: asignada por el usuario

### **Servicios Virtuales**

Correo biblioteca@cut.edu.uy

Web Bibliotecas Noreste https://biblioteca.noreste.udelar.edu.uy/

Chat https://biblioteca.noreste.udelar.edu.uy/biblioteca-tacuarembo/ 9 a 17 hs.

#### Bibliotecólogas

Amanda Cordoba amanda.cordoba@cut.edu.uy

Mariela Muñoz mariela.munoz@cut.edu.uy

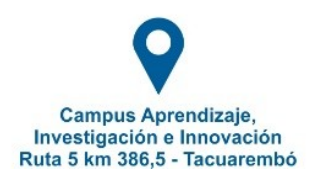

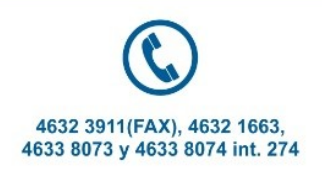

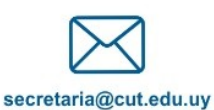

secretaria@cut.edu.uy www.tacuarembo.udelar.edu.uy

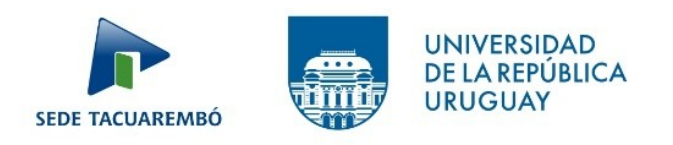

## Taller de formación de usuarios

**Fecha e inscripciones:** se informará por correo electrónico las opciones de días y horarios para que se puedan inscribir

Modalidad: virtual

Temas:

Descripción de la biblioteca.

Servicios virtuales.

Recursos de información en línea

Uso de la base de datos BIUR

Reglamento de biblioteca

Es necesario realizar el taller para retirar material a domicilio.

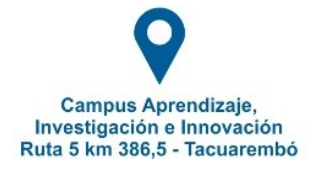

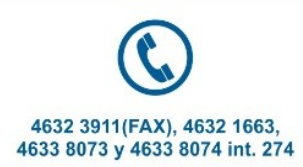

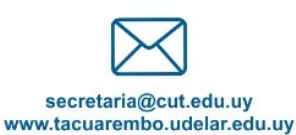